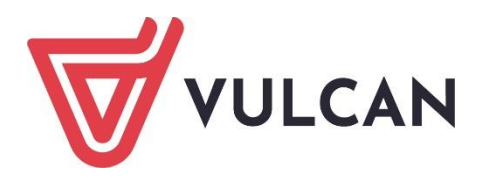

# Nabór Szkoły ponadpodstawowe

Jak zarejestrować w systemie konto i skutecznie złożyć wniosek do szkoły ponadpodstawowej. Instrukcja dla kandydata samodzielnie zakładającego konto.

Wersja 25.04.00

Wrocław, maj 2025

Producent: VULCAN sp. z o. o. ul. Wołowska 6 51-116 Wrocław tel. 71 757 29 29 e-mail: cok@vulcan.edu.pl <u>www.vulcan.edu.pl</u>

Instrukcja opisuje wersję programu o numerze 25.04.00. VULCAN zastrzega sobie prawo do ciągłego ulepszania programu i wprowadzania do niego zmian.

Instrukcja jest chroniona prawem autorskim.

© Copyright by VULCAN 2025 Wszelkie prawa zastrzeżone

## Spis treści

| Spis treści                                       | 3  |
|---------------------------------------------------|----|
| Obowiązujące terminy                              | 4  |
| Rejestracja kandydata                             | 4  |
| Wprowadzanie danych osobowych.                    | 4  |
| Wprowadzenie danych rodziców / opiekunów prawnych | 8  |
| Wybór preferencji                                 | 9  |
| Potwierdzenie rejestracji w systemie              | 13 |
| Przygotowanie i złożenie wniosku                  | 14 |
| Moja kandydatura                                  | 17 |
| Zrezygnuj z ze złożenia tego wniosku              | 18 |
| Wycofanie wniosku                                 | 22 |
| Wylogowanie z systemu                             | 23 |
| Zapamiętaj                                        | 23 |

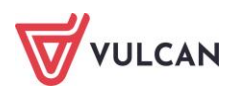

#### Obowiązujące terminy

Etap rejestracji kont i składania wniosków otwarty będzie w terminie

#### od 16.05.2025 od godz. 8:00 do 28.05.2025 do godz. 15:00

Założenie konta w systemie nie jest jednoznaczne ze złożeniem wniosku. Zgodnie z harmonogramem Mazowieckiego Kuratora Oświaty termin złożenia wniosku w szkole pierwszego wyboru upływa 28 maja 2025 r. o godzinie 15:00.

#### Rejestracja kandydata

Aby założyć konto w systemie rekrutacji należy znać adres internetowego systemu elektronicznej rekrutacji. Adres strony internetowej na której można dokonać rejestracji to:

### https://warszawa.edu.com.pl

Do założenia konta w systemie niezbędny jest numer PESEL kandydata, który chce się ubiegać o przyjęcie do szkoły ponadpodstawowej. Aby zgłosić kandydaturę, należy kliknąć w bocznym menu polecenie **Zgłoś kandydaturę i** podać numer PESEL kandydata. Następnie należy kliknąć polecenie **Dalej,** aby przejść do kolejnego widoku.

| Kontrast: A A A                                                                            | Czcionka: A A A Zaloguj się<br>ning22<br>5ór Szkoły ponadpodstawowe                     |  |
|--------------------------------------------------------------------------------------------|-----------------------------------------------------------------------------------------|--|
| Zgłoś kandydaturę<br>Aktualności systemowe<br>Aktualności szkolne                          | Zgłoś kandydaturę                                                                       |  |
| Terminy naboru<br>Oferta<br>Wolne miejsca<br>Pliki do pobrania<br>Pomoc<br>Podstawa prawna | Numer PESEL kandydata:*  PESEL  Kandydat nie poslada numeru PESEL (obcokrajowcy)  Dalej |  |

System umożliwia uczestnictwo w elektronicznej rekrutacji także kandydatom nieposiadającym numeru PESEL, tzn. obcokrajowcom. W takim przypadku należy wskazać opcję **Kandydat nie posiada numeru Pesel (obcokrajowcy)** i wprowadzić wymagane dane: datę urodzenia oraz w kolejnym kroku podać rodzaj dokumentu tożsamości, jego serię i numer.

#### Wprowadzanie danych osobowych.

W kroku pierwszym należy uzupełnić formularz **Dane osobowe**. W skład tych danych wchodzą dane identyfikacyjne oraz dane adresowe kandydata.

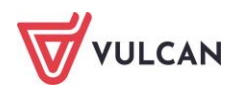

| 1. Dane osobowe 2. Dane rodziców                                                                                                    | 3. Preferencje 4. Potwierdzenie rejestracji w systemie                                                                                                    |
|----------------------------------------------------------------------------------------------------|----------------------------------------------------------------------------------------------------|
| Aby zgłosić kandydaturę należy uzupełnić<br>W kroku pierwszym i drugim należy uzupe<br>W kroku trzecim należy wybrać oddziały i s<br>W kroku czwartym nastąpi podsumowanie | dane wymagane w kolejnych krokach.<br>łnić dane osobowe kandydata i rodziców.<br>szkoły, do których chcesz kandydować oraz wprowadzić własne hasło do konta.<br>e rejestracji kandydatury. Otrzymasz login do konta i dalsze instrukcje. |
| PESEL:                                                                                                    | 09292406345                                                                                                    |
| Data urodzenia:                                                                                                    | 24.09.2009                                                                                                    |
| lmię (wymagane):                                                                                                    |                                                                                                    |
| Nazwisko (wymagane):                                                                                                    |                                                                                                    |
| Adres zamieszkania                                                                                                    |                                                                                                    |
| Miejscowość (wymagane):                                                                                                    | I                                                                                                    |
| Gmina (wymagane):                                                                                                    | wybierz 💌                                                                                                    |
| Kod pocztowy (wymagane):                                                                                                    |                                                                                                    |
| Poczta (wymagane):                                                                                                    |                                                                                                    |
| Ulica:                                                                                                    |                                                                                                    |
| Numer budynku (wymagane):                                                                                                    |                                                                                                    |
| Numer lokalu:                                                                                                    |                                                                                                    |

W polu *Poczta* wypełnia się nazwę miejscowości, w której znajduje się poczta właściwa dla miejsca zamieszkania, a nie adres e-mail – na tę informację jest dedykowane pole.

Jeśli kandydat spełnia jedno lub kilka uprawnień do pierwszeństwa przyjęcia z powodu posiadania tytułu laureata lub finalisty odpowiednich konkursów lub olimpiad, należy wskazać stosowne typy osiągnięć zgodnie z wyświetloną instrukcją i kliknąć przycisk **Dodaj osiągnięcie**. Pojawi się ono wówczas w tabeli osiągnięć.

| Osiągnięcia dające pierwsze                                                                                                    | eństwo przyjęcia - laureaci i oli             | impijczycy                                         |                   |
|----------------------------------------------------------------------------------------------------|-----------------------------------------------|----------------------------------------------------|-------------------|
| Spośród podanych niżej "typów osiągnięć"                                                                                                    | ' dających pierwszeństwo przyjęcia, należy ws | skazać osiągnięcia posiadane przez Kandydata, np.: |                   |
| Typ osiągnięcia: "Laureat konkursu przedn                                                                                                    | niotowego o zasięgu wojewódzkim lub ponac     | dwojewódzkim" / przedmiot: język francuski         |                   |
| oraz<br>Typ osiągnięcia: "Laureat lub finalista ogól                                                                                                    | nopolskiej olimpiady przedmiotowej" / przed   | miot: język angielski                              |                   |
| Osiągnięcia z tego samego przedmiotu na                                                                                                    | leży wprowadzić tylko raz.                    |                                                    |                   |
| Wszystkie osiągnięcia z tej sekcji dają pierv                                                                                                    | wszeństwo przydziału do oddziałów ogólnodo    | ostępnych i integracyjnych.                        |                   |
| Do szkół dwujęzycznych, oddziałów dwujęzycznych i międzynarodowych, klas wstępnych w szkołach ogólnodostępnych osiągnięcia dotyczące danego języka obcego dają<br>pierwszeństwo przydziału do szkoły, w którym dany język jest drugim językiem nauczania. Osiągnięcia z innych przedmiotów dają pierwszeństwo przyjęcia pod<br>warunkiem uzyskania pozytywnego wyniku sprawdzianu kompetencji językowych. |                                               |                                                    |                   |
| Wszystkie osiągnięcia z tej sekcji dają pierwszeństwo przydziału do oddziałów sportowych i mistrzostwa sportowego pod warunkiem uzyskania pozytywnego wyniku próby sprawności fizycznej.                                                                                                    |                                               |                                                    |                   |
|                                                                                                    | Typ osiągnięcia                               | Przedmiot                                          | Operacje          |
|                                                                                                    | Lista jest obec                               | cnie pusta                                         |                   |
| Typ osiągnięcia:                                                                                                    | wybierz                                       |                                                    | •                 |
| Przedmiot:                                                                                                    | wybierz                                       |                                                    | -                 |
|                                                                                                    |                                               |                                                    | Dodaj osiągnięcie |

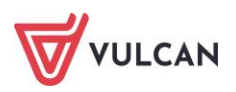

Jeśli kandydat posiada orzeczenie o potrzebie kształcenia specjalnego lub ma problemy zdrowotne ograniczające możliwość wyboru kierunku kształcenia, lub spełnia jedno z podanych na liście kryteriów, można zaznaczyć odpowiednie pola w sekcjach: Orzeczenie o potrzebie kształcenia specjalnego, Problemy zdrowotne i Dodatkowe informacje.

| Orzeczenie o potrzebie kształcenia specjalnego                                                                                              |                |           |
|----------------------------------------------------------------------------------------------------|----------------|-----------|
| Kandydat posiada orzeczenie o potrzebie kształcenia specjalnego wydane ze względu na niepełnosprawność przez publiczną poradnię j           | psychologiczn  | 0-        |
| pedagogiczną (niesłyszący, słabosłyszący, niewidomi, słabowidzący, z niepełnosprawnością ruchową, w tym z afazją, z upośledzeniem umysłow   | vym, z autyzm  | em,       |
| w tym z zespołem Aspergera i z niepełnosprawnościami sprzężonymi).                                                                          |                |           |
| Numer orzeczenia:                                                                                                    |                |           |
| Zaznaczenie powyższej opcji umożliwia wybranie na liście preferencji oddziału integracyjnego cz. dla kandydatów z orzeczeniem o potrzebie k | ształcenia spe | cjalnego. |
| Problemy zdrowotne                                                                                                    |                |           |
| Kandydat ma problemy zdrowotne, ograniczające możliwości wyboru kierunku kształcenia ze względu na stan zdrowia, potwierdzone o             | pinią publiczn | ej        |
| poradni psychologiczno-pedagogicznej, w tym publicznej poradni specjalistycznej                                                             |                |           |
| Dodatkowe informacje                                                                                                    |                |           |
| Kandydat pochodzi z rodziny wielodzietnej.                                                                                                  |                |           |
| Kandydat jest osobą niepełnosprawną.                                                                                                    |                |           |
| Jeden z rodziców kandydata jest osobą niepełnosprawną.                                                                                      |                |           |
| Oboje rodzice kandydata są osobami niepełnosprawnymi.                                                                                       |                |           |
| Kandydat ma niepełnosprawne rodzeństwo.                                                                                                    |                |           |
| Kandydat jest osobą samotnie wychowywaną.                                                                                                   |                |           |
| Kandydat objęty jest pieczą zastępczą.                                                                                                    |                |           |
|                                                                                                    | Anuluj         | Dalej     |

Po uzupełnieniu danych osobowych należy za pomocą polecenia **Dalej** przejść do kolejnego kroku. Należy mieć na uwadze, że przy zaznaczeniu wymienionych kryteriów konieczne jest posiadanie i dostarczenie do szkoły pierwszego wyboru odpowiednich dokumentów, które potwierdzą zaznaczone uprawnienia. W przypadku wniosku składanego osobiście, bez dostarczenia dokumentów takie kryteria nie będą brane pod uwagę, przez szkołę podczas weryfikacji wniosku a w przypadku wniosku składanego elektronicznie wniosek zostanie odrzucony. Jeśli kandydat posiada orzeczenie o potrzebie kształcenia specjalnego wydane przez publiczną poradnię psychologiczno-pedagogiczną i na swoją listę preferencji wybierze oddziały integracyjny część dla kandydatów z orzeczeniem, wówczas konieczne jest dołączenie do wniosku dokumentów potwierdzających te uprawnienia. <u>Kopie orzeczenia musi dostarczyć do każdej szkoły z oddziałami integracyjnymi, które zamieścił na swojej liście preferencji.</u>

| Wielodzietność rodziny kandydata | oświadczenie o wielodzietności |
|----------------------------------|--------------------------------|
| Niepełnosprawność kandydata      |                                |

Wykaz dokumentów jakie należy dostarczyć przy zaznaczeniu Dodatkowych informacji

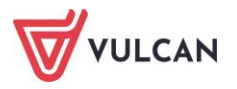

|                                                     | orzeczenie o potrzebie kształcenia specjalnego wydane ze<br>względu na niepełnosprawność, orzeczenie o niepełno-<br>sprawności lub o stopniu niepełnosprawności. Oryginał,<br>notarialnie poświadczona kopia albo urzędowo poświad-<br>czony zgodnie z art. 76a § 1 Kodeksu postępowania admini-<br>stracyjnego odpis lub wyciąg z dokumentu lub kopia<br>poświadczona za zgodność z oryginałem przez rodzica kan-<br>dydata                                                                            |
|-----------------------------------------------------|----------------------------------------------------------------------------------------------------|
| Niepełnosprawność jednego z rodzi-<br>ców kandydata | orzeczenie o niepełnosprawności lub o stopniu niepełno-<br>sprawności lub orzeczenie równoważne w rozumieniu<br>przepisów ustawy z dnia 27.08.1997 r. o rehabilitacji zawo-<br>dowej i społecznej oraz zatrudnianiu osób niepełnospraw-<br>nych. Oryginał, notarialnie poświadczona kopia albo<br>urzędowo poświadczony zgodnie z art. 76a § 1 Kodeksu po-<br>stępowania administracyjnego odpis lub wyciąg z doku-<br>mentu lub kopia poświadczona za zgodność z oryginałem<br>przez rodzica kandydata |
| Niepełnosprawność obojga rodzi-<br>ców kandydata    | orzeczenie o niepełnosprawności lub o stopniu niepełno-<br>sprawności lub orzeczenie równoważne w rozumieniu<br>przepisów ustawy z dnia 27.08.1997 r. o rehabilitacji zawo-<br>dowej i społecznej oraz zatrudnianiu osób niepełnospraw-<br>nych. Oryginał, notarialnie poświadczona kopia albo<br>urzędowo poświadczony zgodnie z art. 76a § 1 Kodeksu po-<br>stępowania administracyjnego odpis lub wyciąg z doku-<br>mentu lub kopia poświadczona za zgodność z oryginałem<br>przez rodzica kandydata |
| Niepełnosprawność rodzeństwa<br>kandydata           | orzeczenie o niepełnosprawności lub o stopniu niepełno-<br>sprawności lub orzeczenie równoważne w rozumieniu<br>przepisów ustawy z dnia 27.08.1997 r. o rehabilitacji zawo-<br>dowej i społecznej oraz zatrudnianiu osób niepełnospraw-<br>nych Oryginał, notarialnie poświadczona kopia albo<br>urzędowo poświadczony zgodnie z art. 76a § 1 Kodeksu po-<br>stępowania administracyjnego odpis lub wyciąg z doku-<br>mentu lub kopia poświadczona za zgodność z oryginałem<br>przez rodzica kandydata  |
| Samotne wychowywanie kandydata<br>w rodzinie        | prawomocny wyrok sądu rodzinnego orzekający rozwód<br>lub separację lub akt zgonu <b>oraz</b> oświadczenie o samotnym<br>wychowaniu dziecka oraz niewychowaniu żadnego dziecka<br>wspólnie z jego rodzicem.<br><i>Oryginał, notarialnie poświadczona kopia albo urzędowo</i>                                                                                                    |

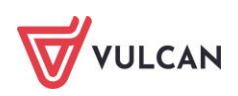

|                                    | poświadczony zgodnie z art. 76a § 1 Kodeksu postępowa-<br>nia administracyjnego odpis lub wyciąg z dokumentu kopia<br>poświadczona za zgodność z oryginałem przez rodzica kan-<br>dydata                                                                                                    |
|------------------------------------|----------------------------------------------------------------------------------------------------|
| Objęcie kandydata pieczą zastępczą | dokument poświadczający objęcie dziecka pieczą zastępczą<br>zgodnie z ustawą z dnia 9.06.2011 r. o wspieraniu rodziny i<br>systemie pieczy zastępczej. Oryginał, notarialnie poświad-<br>czona kopia albo urzędowo poświadczony zgodnie z art.<br>76a § 1 Kodeksu postępowania administracyjnego odpis<br>lub wyciąg z dokumentu kopia poświadczona za zgodność z<br>oryginałem przez rodzica kandydata |

#### Wprowadzenie danych rodziców / opiekunów prawnych

W kolejnym kroku formularza należy uzupełnić dane rodziców/opiekunów prawnych. Bardzo ważnym składnikiem tych danych, z punktu widzenia szkół i konieczności pilnego kontaktu z rodzicami w sytuacjach związanych z weryfikacją dokumentów, jest wpisanie danych kontaktowych takich jak numer telefonu czy adresu e-mail.

Podanie numeru telefonu i/lub adresu e-mail rodzica nie jest polem obowiązkowym, jednak umożliwia szkole pierwszego wyboru kontakt z rodzicem w sytuacji, gdy wniosek kandydata zawiera błędy lub zachodzi konieczność wyjaśnienia pewnych niejasności.

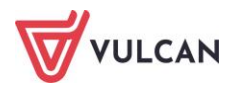

| 1. Dane osobowe 2. Dane rodziców               | 3. Preferencje 4. Potwierdzenie rejestracji w systemie   |
|------------------------------------------------|----------------------------------------------------------|
| W przypadku, gdy ustanowiono opiekę prav       | vną nad dzieckiem, należy podać dane opiekunów prawnych. |
| Matka/opiekunka prawna                         |                                                          |
| Brak danych                                    |                                                          |
| Imię (wymagane):                               |                                                          |
| Nazwisko (wymagane):                           |                                                          |
| Telefon:                                       |                                                          |
| Adres e-mail niezbędny szkołom do<br>kontaktu: |                                                          |
| Brak adresu                                    |                                                          |
|                                                | Kopiuj adres kandydata                                   |
| Adres poza terytorium RP                       |                                                          |
| Miejscowość (wymagane):                        |                                                          |
| Gmina (wymagane):                              | wybierz 💌                                                |
| Kod pocztowy (wymagane):                       |                                                          |
| Poczta (wymagane):                             |                                                          |
|                                                |                                                          |
| Ulica:                                         |                                                          |
| Ulica:<br>Numer budynku (wymagane):            |                                                          |

Formularz **Dane rodziców** zawiera dodatkowe opcje do wyboru:

- Brak danych gdy z przyczyn formalnych nie można podać danych wybranego rodzica,
- Brak adresu gdy z przyczyn formalnych nie można podać adresu wybranego rodzica,
- Adres poza terytorium RP gdy szablon adresu rodzica odbiega od polskiego szablonu.
- Kopiuj adres kandydata służy do skopiowania wcześniej wprowadzonego adresu kandydata do adresu wybranego rodzica.

#### Wybór preferencji

W trzecim kroku formularza należy utworzyć listę preferencji. Jest to lista oddziałów/grup rekrutacyjnych, którymi kandydat jest zainteresowany. Listę należy ułożyć tak, aby na pierwszym miejscu znalazł się oddział/ grupa rekrutacyjna do której kandydat najbardziej chciałby się dostać, a na końcu listy ta najmniej preferowana przez kandydata.

#### Na listę preferencji można wybrać dowolną liczbę szkół oraz dowolną liczbę oddziałów.

Im więcej pozycji na liście preferencji tym większa szansa na dostanie się do jednej z wybranych szkół.

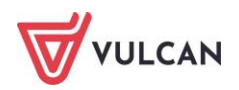

W celu dodania oddziału do listy preferencji należy wskazać miejscowość, szkołę i oddział i po dokonaniu wyboru kliknąć przycisk **Dodaj** – wówczas pojawi się on na liście preferencji. W analogiczny sposób należy dodawać kolejne pozycje.

| 1. Dane osobowe 2. Dane rodziców                                                                                                    | 3. Preferencje 4. Potwierdzenie rejestracji w systemie                                                                                                    |                                                                |          |
|----------------------------------------------------------------------------------------------------|----------------------------------------------------------------------------------------------------|----------------------------------------------------------------|----------|
| Wybór preferencji jest kluczowym mome<br>opublikowanymi w menu Oferta.<br>Pamiętaj, że możesz wybrać dowolną liczbę<br>Uporządkuj oddziały/grupy rekrutacyjne w<br>Lista wybranych preferenc | entem rejestracji. Przed wyborem szkoły i oddziału zapoznaj się z<br>oddziałów poprzez kliknięcie przycisku <b>DODAJ</b> .<br>kolejności od najbardziej do najmniej preferowanych.<br><b>ji</b> | zasadami rekrutacji obowiązującymi w danej szko                | ole      |
| Numer                                                                                                    | Nazwa szkoły i oddziału                                                                                                    | Obowiązuje<br>sprawdzian Operacje<br>uzdolnień<br>kierunkowych |          |
| Wybór oddziałów na listę prefer                                                                                                    | encji                                                                                                    |                                                                |          |
| Miejscowość:                                                                                                    | Opole                                                                                                    | •                                                              | -        |
| Szkoła:                                                                                                    |                                                                                                    |                                                                |          |
|                                                                                                    | Publiczne Liceum Ogólnokształcące nr I w Widliszkach Wielkich                                                                                                    |                                                                | ,        |
| Oddział/Grupa:                                                                                                    | Tylko oddziały bez sprawdzianów uzdolnień kierunkowych                                                                                                    |                                                                |          |
|                                                                                                    | 1a/1 [O] biol-filoz-fiz (ang-niem)                                                                                                    | ~                                                              | <i>,</i> |
|                                                                                                    |                                                                                                    | Dodaj                                                          |          |

Jeżeli na liście preferencji zostały wskazane oddziały, wymagające od kandydata indywidualnych, szczególnych predyspozycji, to konieczne jest sprawdzenie jakie te wymagania są (np. sprawdzian kompetencji językowych w oddziałach dwujęzycznych, czy próba sprawności fizycznej w oddziałach sportowych, przygotowania wojskowego lub oddziale mundurowym) oraz w jakim terminie szkoła taki sprawdzian przeprowadza. Informacje o terminach sprawdzianów można znaleźć na stronach internetowych szkół mających takie oddziały w swojej ofercie.

#### Nieprzystąpienie do sprawdzianu może dyskwalifikować kandydaturę do oddziału, do którego obowiązuje sprawdzian.

Jeśli w danym oddziale obowiązuje sprawdzian uzdolnień kierunkowych (sprawdzian kompetencji językowych, próba sprawności fizycznej, sprawdzian uzdolnień kierunkowych) wówczas informacja ta będzie dostępna na liście wybranych preferencji w dodatkowej kolumnie z komunikatem **Tak**.

Na liście preferencji należy uporządkować oddziały/grupy rekrutacyjne w kolejności od najbardziej do najmniej preferowanych za pomocą przycisków.

Przyciski **Przyciski** pozwalają odpowiednio przesuwać lub usuwać pozycje na liście preferencji.

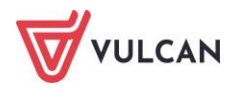

| Nybór prefere<br>opublikowanyi<br><sup>P</sup> amiętaj, że m<br>Jporządkuj od<br><b>Lista wyt</b> | encji jest kluczowym mome<br>mi w menu Oferta.<br>Jożesz wybrać dowolną liczbę<br>Idziały/grupy rekrutacyjne w l<br><b>pranych preferencji</b> | ntem rejestracji. Przed wyborem szkoły i oddziału zap<br>oddziałów poprzez kliknięcie przycisku <b>DODAJ</b> .<br>iolejności od najbardziej do najmniej preferowanych. | oznaj się z zasadami                                  | rekrutacji obowią      | zującymi w danej szko |
|---------------------------------------------------------------------------------------------------|----------------------------------------------------------------------------------------------------|----------------------------------------------------------------------------------------------------|-------------------------------------------------------|------------------------|-----------------------|
| Numer                                                                                             |                                                                                                    | Nazwa szkoły i oddziału                                                                                                    | Obowiązuje<br>sprawdzian<br>uzdolnień<br>kierunkowych | Status<br>publiczności | Operacje              |
| 1                                                                                                 | l Liceum Ogólnokształcąc                                                                                                    | e w Widliszkach - 1C dwujęzyczna z językiem angielskim                                                                                                    | ТАК                                                   | Publiczna              | × ×                   |
| 2                                                                                                 | l Liceum Ogólnokształcące                                                                                                    | w Widliszkach - 1E politechniczna z grafiką komputerową                                                                                                    |                                                       | Publiczna              | ~ ~ X                 |
| 3                                                                                                 | ll Liceum Ogólnokształcące w Widliszkach - 1a Klasa 1 a                                                                                        |                                                                                                    |                                                       | Publiczna              | ~ <b>~</b> ×          |
| 4                                                                                                 | Technikum nr 1 w Widliszkach - 1TFM Technik fotografii i multimediów                                                                           |                                                                                                    |                                                       | Publiczna              | ~ <b>~</b> ×          |
| 5                                                                                                 | Technikum nr 1 w Widliszkach - 1TL Technik logistyk                                                                                            |                                                                                                    |                                                       | Publiczna              | ~ ×                   |
| Vybór odd                                                                                         | ziałów na listę preferer                                                                                                    | cji                                                                                                    |                                                       |                        |                       |
| /liejscowość:                                                                                     |                                                                                                    | Widlino                                                                                                    |                                                       |                        | •                     |
| izkoła:                                                                                           |                                                                                                    | Tylko szkoły niepubliczne                                                                                                    |                                                       |                        |                       |
|                                                                                                   |                                                                                                    | Technikum nr 1 w Widliszkach                                                                                                    |                                                       |                        | •                     |
| Oddział/Grupa                                                                                     | Е                                                                                                    | Tylko oddziały bez sprawdzianów uzdolnień kierunk                                                                                                    | owych                                                 |                        |                       |
|                                                                                                   |                                                                                                    | 1TIE Tochnik informatik i E SPOPT                                                                                                    |                                                       |                        |                       |

W kolejnym - trzecim kroku należy zapoznać się z oświadczeniem, w tym w części dotyczącej przetwarzania danych osobowych.

Kolejną czynnością jest wprowadzenie hasła do konta kandydata. W tym przypadku należy zastosować się do warunków jakie hasło musi spełniać, aby system uznał je za bezpieczne. Hasło należy powtórzyć.

#### HASŁO DO KONTA NALEŻY ZAPAMIĘTAĆ!!!

Należy również uzupełnić pole **Adres e-mail** oraz kolejny wiersz **Powtórz adres e-mail**. Wprowadzone dane muszą być identyczne. Adres ten pozwoli kandydatowi na odzyskanie dostępu do konta w przypadku utracenia hasła.

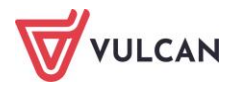

| Oświadczenie dotyczące tr                                                                                                    | reści wniosku                                                                                                    |
|----------------------------------------------------------------------------------------------------|----------------------------------------------------------------------------------------------------|
| Oświadczam, że wszystkie wyżej podane da<br>Oświadczam, iż zapoznałem(am) się z przej<br>do szkół oraz zasadami wprowadzonymi pr<br>rekrutacyjnej rozpatrującej niniejszy wnioso<br>Przyjmuję do wiadomości, że w przypadku<br>harmonogramie postępowania rekrutacyjn<br>utratę miejsca w szkole. | ane są zgodne ze stanem faktycznym. Jestem świadomy(a) odpowiedzialności karnej za złożenie fałszywego oświadczenia.<br>pisami ustawy z dnia 14 grudnia 2016 r. Prawo oświatowe (Dz.U. z 2019 r. poz. 1148 z póź. zm.) obejmującymi zasady rekrutacji<br>zez dyrektorów szkół, do których kierowany jest niniejszy wniosek. W szczególności mam świadomość przysługujących komisji<br>ek uprawnień do potwierdzania okoliczności wskazanych w powyższych oświadczeniach.<br>zakwalifikowania kandydata do szkoły będę zobowiązany(a) potwierdzić wolę przyjęcia do szkoły w terminie podanym w<br>ego. Mam świadomość, że brak potwierdzenia woli w ww. terminie oznacza wykreślenie kandydata z listy zakwalifikowanych i |
| Informacje dotyczące prze                                                                                                    | twarzania danych osobowych                                                                                                    |
| Prosimy o zapoznanie się z informacjami na ten                                                                                                    | nat przetwarzania danych osobowych. Czytaj dalej                                                                                                    |
| Hasło do konta                                                                                                    |                                                                                                    |
| Ustal hasło dostępu do Twojego konta. Has<br>- wielkich liter: 1,<br>- małych liter: 1,<br>- cyfr lub znaków specjalnych: 1.                                                                                                    | ło musi składać się co najmniej z 8 znaków, w tym:                                                                                                    |
| Hasło:                                                                                                    | ••••••                                                                                                    |
| Powtórz hasło:                                                                                                    | ••••••                                                                                                    |
| Aktualny adres e-mail jest niezbędny, by od                                                                                                    | zyskać dostęp do konta w przypadku utracenia hasła.                                                                                                    |
| Adres e-mail:                                                                                                    | j.kolorowa@onet.pl                                                                                                    |
| Powtórz adres e-mail:                                                                                                    | j.kolorowa@onet.pl                                                                                                    |
| Po naciśnięciu przycisku Dalej i przejściu do                                                                                                    | o kroku 4 zostanie utworzone dla ciebie konto w systemie rekrutacji. Sprawdź, czy wszystkie dane są poprawnie uzupełnione.                                                                                                    |
|                                                                                                    |                                                                                                    |
| Wstecz                                                                                                    | Dalej                                                                                                    |

Należy zwrócić uwagę na to, czy adres e-mail jest poprawny i taki sam w obu polach. W przypadku niezgodności system wyświetli stosowny komunikat.

Wprowadzone dane należy zapamiętać (zanotować) a następnie przejść do kolejnego kroku za pomocą przycisku **Dalej**.

Jeśli na listę preferencji został wybrany **oddział przygotowania wojskowego** lub **oddział mundurowy** konieczne jest potwierdzenie oświadczeniem, że kandydat posiada obywatelstwo polskie a następnie potwierdzenie wprowadzonych danych poleceniem **Zapisz**.

| Na liście preferencji znajduje się co najmniej jeden oddział typu: przygotowania wojskowego, profilu mundurowym. Aby ubiegać się o przyjęcie do takich oddziałów, należy posiadać polski obywatelstwo.<br>Aby zapisać zmiany, zaznacz poniższą opcję, a następnie wybierz "Zapisz".<br>Oświadczam, że posiadam polskie obywatelstwo.<br>Jeśli nie spełniasz tego wymogu, wybierz "Anuluj", aby powrócić do formularza w celu usunięcia listy preferencji wszystkich oddziałów o typach: przygotowania wojskowego, o profil mundurowym. | Ostrzeżenie                                                                                                    |                                                                                     |
|----------------------------------------------------------------------------------------------------|----------------------------------------------------------------------------------------------------|-------------------------------------------------------------------------------------|
| Aby zapisać zmiany, zaznacz poniższą opcję, a następnie wybierz "Zapisz".<br>Oświadczam, że posiadam polskie obywatelstwo.<br>Jeśli nie spełniasz tego wymogu, wybierz "Anuluj", aby powrócić do formularza w celu usunięcia<br>listy preferencji wszystkich oddziałów o typach: przygotowania wojskowego, o profil<br>mundurowym.                                                                                                    | Na liście preferencji znajduje się co najmniej jeden<br>profilu mundurowym. Aby ubiegać się o przyjęcie<br>obywatelstwo. | oddział typu: przygotowania wojskowego<br>do takich oddziałów, należy posiadać pols |
| Jeśli nie spełniasz tego wymogu, wybierz "Anuluj", aby powrócić do formularza w celu usunięcia<br>listy preferencji wszystkich oddziałów o typach: przygotowania wojskowego, o profil<br>mundurowym.                                                                                                    | Aby zapisać zmiany, zaznacz poniższą opcję, a nastę<br>Oświadczam, że posiadam polskie obywate                           | pnie wybierz "Zapisz".<br>elstwo.                                                   |
|                                                                                                    | Jeśli nie spełniasz tego wymogu, wybierz "Anuluj", a<br>listy preferencji wszystkich oddziałów o typac<br>mundurowym.    | by powrócić do formularza w celu usunięci<br>h: przygotowania wojskowego, o pro     |

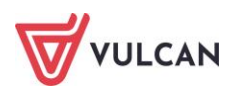

Jeśli kandydat nie spełnia tego warunku, należy użyć polecenia **Anuluj**, wrócić do edycji listy preferencji i usunąć oddział przygotowania wojskowego/ oddział mundurowy z listy wybranych oddziałów.

W krokach 1 – 3 formularza można wycofać się z rejestracji używając opcji **Wstecz** i/lub **Anuluj**. Nie zostanie wówczas utworzone konto i będzie można ponowić rejestrację w innym momencie, gdy system nadal będzie pozwalał na rejestrację (patrz: zakładka **Terminy naboru).** 

#### Potwierdzenie rejestracji w systemie

Na ostatnim – czwartym kroku **Potwierdzenie rejestracji w systemie**, system utworzy konto, którym kandydat będzie się posługiwał w procesie rekrutacji. Należy zapamiętać hasło wpisane na trzecim kroku rejestracji i login wyświetlony na ekranie z podsumowaniem rejestracji, ponieważ to są dane dostępowe do konta.

| 1. Dane osobowe                                                                                                    | 2. Dane rodziców                                          | 3. Preferencje       | 4. Potwierdzenie      | rejestracji w systemie               |                       |         |
|----------------------------------------------------------------------------------------------------|-----------------------------------------------------------|----------------------|-----------------------|--------------------------------------|-----------------------|---------|
| Konto w systemie re                                                                                                    | Konto w systemie rekrutacji zostało dla Ciebie utworzone. |                      |                       |                                      |                       |         |
| Abyś mógł ponowni                                                                                                    | e zalogować się do syst                                   | emu zapamiętaj pod   | any poniżej login ora | z hasło, które ustawiłeś w poprzedni | m kroku.              |         |
|                                                                                                    |                                                           | Twó                  | j login:              | GWYBXXIQ                             |                       |         |
|                                                                                                    |                                                           |                      |                       |                                      |                       |         |
| Dane wprowadzone w poprzednich krokach zostały zapisane.<br>Kolejnym krokiem w rekrutacji jest złożenie wniosku. Musisz to zrobić w nieprzekraczalnym terminie <b>do 28-05-2025 do godz. 15:00</b> . |                                                           |                      |                       |                                      |                       |         |
| (!                                                                                                    | ) Pamiętaj: niez                                          | łożenie wnios        | ku we wskaza          | nym terminie wykluczy (              | ię z procesu rekrutac | :ji.    |
| Zostałeś automatyc                                                                                                    | znie zalogowany do sys                                    | temu.                |                       |                                      |                       |         |
| Jeśli chcesz teraz za                                                                                                    | kończyć pracę z system                                    | em, wybierz przycisk | Wyloguj.              |                                      |                       |         |
| Nie zostawiaj ekran                                                                                                    | u w tym stanie bez wylo                                   | ogowania.            |                       |                                      |                       |         |
|                                                                                                    |                                                           |                      |                       | Złóż wniosek teraz                   | Moja kandydatura      | Wyloguj |

Po utworzeniu konta w systemie kandydat otrzyma swoje dane dostępowe na podany w formularzu rejestracji adres e-mail. Dane te konieczne należy zapisać/zapamiętać. Jeśli na trzecim kroku rejestracji został podany adres e-mail, to korzystając z poczty elektronicznej będzie możliwe samodzielne odzyskanie dostępu do konta w przypadku utracenia hasła.

Jeśli adres e-mail, nie został podany to należy skontaktować się ze szkołą, wskazaną na pierwszym miejscu listy preferencji (tzw. szkołą pierwszego wyboru) i poprosić o uzupełnienie adresu e-mail lub

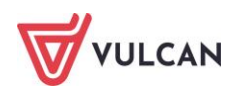

ustawienie nowego hasła do konta. Hasło ustawione przez szkołę będzie konieczne do zmiany na własne przy ponownym logowaniu do systemu.

#### Przygotowanie i złożenie wniosku

Po uzupełnieniu danych i utworzeniu przez system konta są trzy możliwości dalszego postępowania.

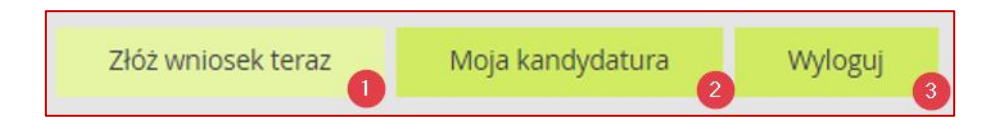

1. Złóż wniosek teraz - skutkuje przeniesieniem do wyboru formy składania wniosku.

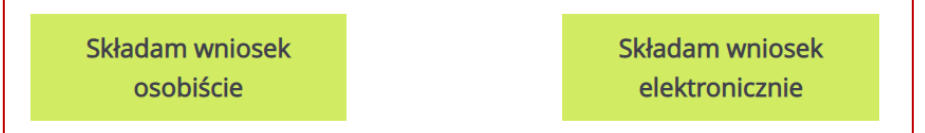

 Składam wniosek osobiście - należy wydrukować wniosek i podpisany przez kandydata oraz co najmniej jednego rodzica/opiekuna prawnego (w przeciwnym wypadku wniosek nie spełni wymagań formalnych) a następnie dostarczyć do szkoły pierwszego wyboru.

#### do 28 maja 2025 do godz. 15:00.

| Składanie wniosku osobiście                                                                                                    |
|----------------------------------------------------------------------------------------------------|
| Wybrałeś papierową formę składania wniosku. Wniosek otrzymał numer: NOCPUYXJ-3                                                                                                    |
| Wniosek należy wydrukować przy pomocy przycisku "Drukuj wniosek" dostępnego poniżej, umieścić podpis rodzica/rodziców, a następnie<br>dostarczyć podpisany wniosek do szkoły pierwszego wyboru:                                                                                      |
| Publiczne Liceum Ogólnokształcące nr I w Widliszkach Wielkich<br>Polna 3<br>45-714 Widliszki                                                                                                    |
| Drukuj wniosek                                                                                                    |
| Składanie wypełnionych wniosków jest dozwolone <b>do 18-05-2024 do godz. 11:00</b> . Jeżeli wniosek obejmuje oddziały z obowiązującym<br>dodatkowym sprawdzianem, termin ten może być krótszy - sprawdź w opcji "Terminy naboru".                                                    |
| Złożony wniosek zostanie rozpatrzony przez szkołę, a w systemie zostanie podana informacja o wyniku procesu rozpatrywania wniosku.                                                                                                    |
| Jeśli stwierdziłeś, że wniosek zawiera błąd lub chcesz zmienić formę złożenia wniosku, możesz zrezygnować ze złożenia tego wniosku za<br>pomocą poniższego przycisku. Bieżący wniosek zostanie przeniesiony do archiwum, a następnie przejdziesz do przygotowania nowego<br>wniosku. |
| Zrezygnuj ze złożenia tego wniosku                                                                                                    |

Jeżeli po wydrukowaniu wniosku wystąpi konieczność zmiany danych należy kliknąć **Zrezygnuj ze złożenia tego wniosku**. Ta opcja jest dostępna, dopóki szkoła pierwszego wyboru nie potwierdzi w systemie złożenia wniosku lub jego akceptacji. W przypadku gdy szkoła

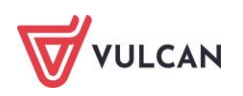

odnotowała złożenie wniosku a zachodzi konieczność zmiany danych należy skontaktować się w tej sprawie ze szkołą pierwszego wyboru, do której wniosek został złożony. Opcja **Zre-zygnuj ze złożenia tego wniosku** opisana jest szczegółowo w dalszej części instrukcji.

Składam wniosek elektronicznie - pozwala na podpisanie wniosku przez rodziców/opiekunów prawnych Profilem Zaufanym i nie wymaga składania wersji papierowej. Wybór tej formy umożliwia złożenie wniosku "bez wychodzenia z domu" za pomocą złożenia podpisu elektronicznego. Warunkiem skorzystania z metody jest to, aby co najmniej jeden rodzic/opiekun prawny kandydata wskazany we wniosku, posiadał Profil Zaufany. W celu złożenia wniosku należy przejść do widoku Wniosek/ Złóż wniosek/ Składanie wniosku elektronicznie.

| Wniosek elektroniczn                                                                                                    | ıy                                                                                                    |  |  |  |
|----------------------------------------------------------------------------------------------------|----------------------------------------------------------------------------------------------------|--|--|--|
| Wybrałeś elektroniczną formę składania wniosku. Wniosek otrz                                                                                                    | zymał numer: GWYBXXIQ-1                                                                                                    |  |  |  |
| Jwaga, wniosek zostanie automatycznie dostarczony do szkoły po uzupełnieniu co najmniej jednego podpisu elektronicznego i <b>kliknięciu</b><br>J <b>ypcji "Złóż wniosek"</b> . Samo złożenie podpisów elektronicznych nie jest równoznaczne ze złożeniem wniosku.                                       |                                                                                                    |  |  |  |
| Skorzystaj z poniższego formularza, aby złożyć wniosek elektro                                                                                                    | nicznie, bez wychodzenia z domu.                                                                                                    |  |  |  |
| Załączniki do wniosku                                                                                                    |                                                                                                    |  |  |  |
| Poniżej znajduje się tabela z załącznikami, które należy dostarczyć razem z e-wnioskiem. Na górze tabeli są załączniki wymagane na<br>podstawie dodatkowych informacji o kandydacie, które zaznaczono w formularzu zgłoszeniowym. Obok każdego załącznika jest wyjaśnienie,<br>dlaczego jest potrzebny. |                                                                                                    |  |  |  |
| Jeśli potrzebne są inne załączniki, można je dodać na dole tabeli. W takim przypadku najpierw trzeba podać opis załącznika, a potem dodać<br>pliki z dokumentami. Można dodać maksymalnie 10 innych załączników.                                                                                        |                                                                                                    |  |  |  |
| Dodawanie załączników                                                                                                    |                                                                                                    |  |  |  |
| Załączniki należy dodać do systemu jako pliki, korzystając z po<br>nie może być większy niż 5 MB. Można dodać maksymalnie 5 pl                                                                                                    | iniższej tabeli. Dozwolone typy plików to: PDF, JPEG, TIFF, PNG. Pojedynczy plik<br>lików dla każdego załącznika.                         |  |  |  |
| Pliki często będą skanami lub zdjęciami wymaganych doku<br>Rekrutacyjna mogła je odczytać. Niskiej jakości pliki mogą wym                                                                                                    | umentów. Warto upewnić się, że skany i zdjęcia są czytelne, aby Komisja<br>.agać dodatkowych działań ze strony osoby składającej wniosek. |  |  |  |
| Wymagany załącznik                                                                                                    | Pliki z dokumentami                                                                                                    |  |  |  |
| Wprowadź opis dowolnego załącznika, a następnie wybierz<br>pliki do zaimportowania.                                                                                                    | Wybierz plik PDF/JPEG/GIF/TIFF/PNG (max. 5MB)                                                                                             |  |  |  |

W przypadku gdy na etapie rejestracji zostało zaznaczone spełnianie jakiegoś kryterium to system wskaże konieczność dołączenia określonych załączników.

Do wniosku składanego elektronicznie można również dołączyć inne wymagane dokumenty np.: zgodę rodziców/ opiekunów prawnych na uczęszczanie do oddziału sportowego czy

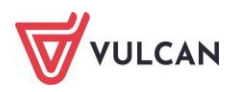

zaświadczenie lekarskie, jeśli jest ono wymagane w procesie rekrutacyjnym do jednej ze szkół wybranych na listę preferencji.

| Podpisanie wniosku                                                                                                    |                                         |                                |                                    |  |  |
|----------------------------------------------------------------------------------------------------|-----------------------------------------|--------------------------------|------------------------------------|--|--|
| Poniżej rodzice/opiekunowie prawni wskazani we<br>podpisu zostanie zablokowana możliwość dodawan                                                                                                    | wniosku mogą podpisa<br>ia załączników. | ać wniosek wybraną metodą.     | Po złożeniu co najmniej jednego    |  |  |
| Technicznie podpisaniu podlega wniosek zapisany w formacie XML. Treść tego wniosku można obejrzeć, korzystając z przycisku Pobierz XML.<br>Aby obejrzeć wniosek w czytelniejszej formie, należy skorzystać z przycisku "Pobierz podgląd wniosku", który umożliwia pobranie i zapisanie<br>pliku PDF zawierającego podgląd wniosku. |                                         |                                |                                    |  |  |
| Po złożeniu podpisów (wymagany jest co najmni<br>przycisku "Złóż wniosek".                                                                                                    | ej jeden) należy skorzy:                | stać z sekcji "Złożenie wniosk | u" i złożyć wniosek, korzystając z |  |  |
| Uwagal Samo podpisanie wniosku nie jest wystarczającel Wniosek, który nie zostanie złożony, nie będzie podlegał weryfikacji, a tym samym Kandydat nie weźmie udziału w rekrutacjil                                                                                                    |                                         |                                |                                    |  |  |
|                                                                                                    |                                         | Pobierz XML                    | Pobierz podgląd wniosku            |  |  |
|                                                                                                    |                                         |                                |                                    |  |  |
| Imię i nazwisko rodzica/opiekuna Podpis                                                                                                    |                                         |                                |                                    |  |  |
|                                                                                                    | Brak podpisu                            |                                | ]                                  |  |  |
| Ada Mis                                                                                                    | Podpisz (Profil Zaufany)                |                                | 0                                  |  |  |
|                                                                                                    | Brak podpisu                            |                                |                                    |  |  |
| Leon Zabacki                                                                                                    | Podpisz (P                              | rofil Zaufany)                 |                                    |  |  |

Jeżeli po złożeniu podpisu elektronicznego (Profil Zaufany) wystąpi konieczność zmiany danych we wniosku należy kliknąć polecenie **Zrezygnuj ze złożenia tego wniosku**. Ta opcja jest dostępna, dopóki wniosek nie zostanie złożony poprzez użycie przycisku **Złóż wniosek**.

| Jeśli stwierdziłe                                                                                                    | , że wniosek zawiera błąd, ni | e dodałeś załącznika lub chcesz zmienić fori | mę złożenia wniosku, możesz zrezygnować ze |  |  |
|----------------------------------------------------------------------------------------------------|-------------------------------|----------------------------------------------|--------------------------------------------|--|--|
| złożenia tego wniosku za pomocą poniższego przycisku. Bieżący wniosek zostanie przeniesiony do archiwum, a następnie przejdziesz do |                               |                                              |                                            |  |  |
| przygotowania r                                                                                                    | iowego wniosku.               |                                              |                                            |  |  |
|                                                                                                    |                               | Zrezygnuj ze złożenia tego wniosku           |                                            |  |  |

#### UWAGA

Samo podpisanie wniosku Profilem Zaufanym nie jest wystarczające. Wniosek, który nie zostanie złożony, nie będzie podlegał weryfikacji. Tym samym zostanie odrzucony. Dlatego po podpisaniu wniosku elektronicznie należy jeszcze kliknąć przycisk <u>Złóż wniosek</u>.

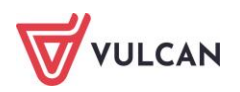

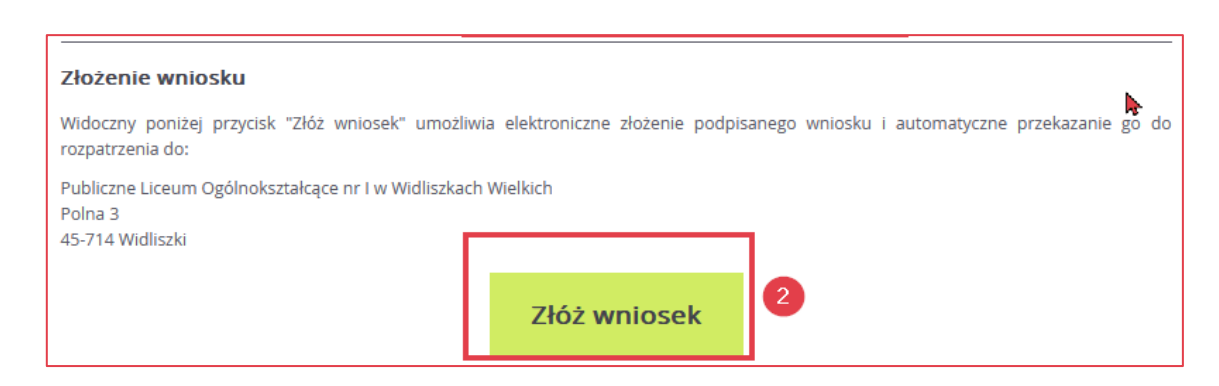

Po złożeniu wniosku stan złożenia oraz wszelkie informacje na temat jego weryfikacji kandydat może sprawdzić w zakładce **Aktualności systemowe**.

#### Moja kandydatura

Po zalogowaniu się na swoje konto, kandydat ma możliwość monitorować stan swojego wniosku. W tym celu należy wybrać z menu bocznego znajdującego się po lewej stronie ekranu pozycję **Aktu**alności systemowe.

Na ekranie zostanie wyświetlona informacja na jakim etapie jest wniosek.

W przypadku gdy kandydat wybrał formę składania wniosku osobiście w widoku **Moja kandydatura** zostaną wyświetlone trzy pozycje:

- Przygotuj wniosek,
- Złóż wniosek w szkole pierwszego wyboru,
- Oczekuje na rozpatrzenie wniosku w szkole.

Oznaczenie pozycji szarym znakiem 🔘 informuje, że czynność nie została jeszcze zapoczątkowana.

Oznaczenie pozycji żółtym znakiem 🔾 informuje, że dana czynność jest w trakcie wykonywania.

Oznaczenie pozycji zielonym znakiem 💻 informuje, że dana czynność została już wykonana.

Na poniższym zrzucie widzimy, że kandydat przygotował wniosek i złożył go osobiście w szkole pierwszego wyboru, jednak nie został on jeszcze rozpatrzony. Mimo to, kandydat nie może dokonać zmian we wniosku, gdyż w systemie zostało odnotowane złożenie wniosku.

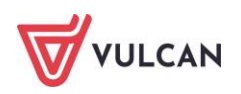

| Kontrast: 🔺 💧 💧                                  | Czcionka: 🛆 🛕 🛓                                             |  |  |  |  |
|--------------------------------------------------|-------------------------------------------------------------|--|--|--|--|
| VULCAN trening22<br>Nabór Szkoły ponadpodstawowe |                                                             |  |  |  |  |
| Aktualności systemowe                            | Aktualności systemowe                                       |  |  |  |  |
| Aktualności szkolne                              | Twoja kandydatura                                           |  |  |  |  |
| Moje dane                                        |                                                             |  |  |  |  |
| Moje konto                                       | Wniosek o przyjęcie do szkoły                               |  |  |  |  |
| Terminy naboru                                   | Przygotuj wniosek                                           |  |  |  |  |
| Oferta                                           | <ul> <li>Złóż wniosek w szkole pierwszego wyboru</li> </ul> |  |  |  |  |
| Wniosek                                          | Oczekuj na rozpatrzenie wniosku w szkole                    |  |  |  |  |
| Wolne miejsca                                    |                                                             |  |  |  |  |

W przypadku wniosków składanych elektronicznie kandydatowi w widoku **Twoja kandydatura** zostaną wyświetlone cztery pozycje:

- Przygotuj wniosek,
- Podpisz wniosek podpisem elektronicznym,
- Złóż wniosek elektronicznie w szkole pierwszego wyboru,
- Oczekuje na rozpatrzenie wniosku w szkole.

Na poniższym zrzucie widzimy, że kandydat przygotował wniosek, który oczekuje na podpisanie przez co najmniej jednego rodzica/ opiekuna prawnego. Czynność składania wniosku nie została jeszcze zainicjowana. Czynność rozpatrywania wniosku przez szkołę pierwszego wyboru nie została jeszcze zainicjowana.

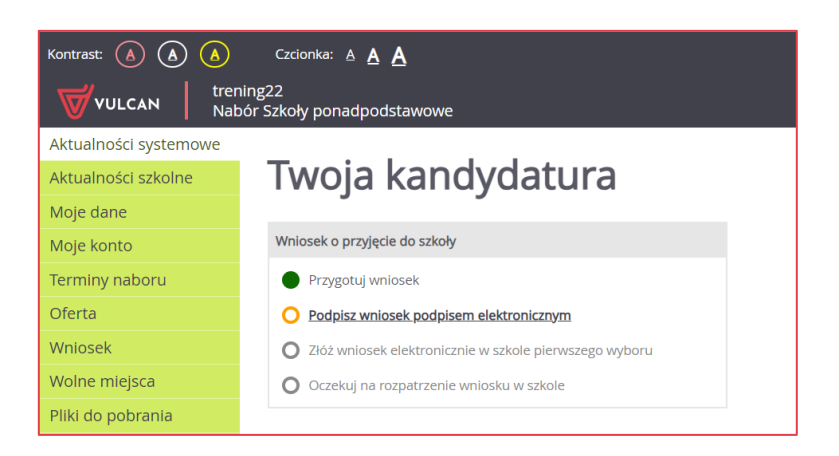

#### Zrezygnuj z ze złożenia tego wniosku

Kandydat, który składa wniosek osobiście, do chwili potwierdzenia przez szkołę pierwszego wyboru faktu złożenia wniosku, ma możliwość zrezygnowania ze złożenia wniosku. W tym celu należy z menu bocznego wybrać pozycję **Wniosek**, przewinąć widok strony na sam dół i wybrać polecenie **Zrezygnuj ze złożenia tego wniosku**.

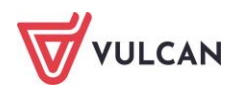

| Jeśli stwierdziłeś, że wniosek zawiera błąd lub<br>pomocą poniższego przycisku. Bieżący wniose<br>wniosku. | chcesz zmienić formę złożenia wniosku, mo<br>ek zostanie przeniesiony do archiwum, a na: | żesz zrezygnować ze złożenia tego wniosku za<br>stępnie przejdziesz do przygotowania nowego |
|----------------------------------------------------------------------------------------------------|------------------------------------------------------------------------------------------|---------------------------------------------------------------------------------------------|
|                                                                                                    | Zrezygnuj ze złożenia tego wniosku                                                       |                                                                                             |

W kolejnym wyświetlonym widoku pojawią się trzy możliwości.

| Kontrast: 🔺 💧 💧       | Czcionka: A A A G                                                                                                    |  |  |
|-----------------------|----------------------------------------------------------------------------------------------------|--|--|
|                       | ning22                                                                                                    |  |  |
| Aktualności systemowe |                                                                                                    |  |  |
| Aktualności szkolne   | Przygotowanie wniosku                                                                                                    |  |  |
| Moje dane             |                                                                                                    |  |  |
| Moje konto            | Jesteš w trakcie przygotowywania nowego wniosku.<br>Możesz dokonywać zmian swoich danych zgromadzonych w systemie. Możesz również drukować próbną wersję wniosku, która jest                                                                          |  |  |
| Terminy naboru        | opatrzona znakiem wodnym. Takiego wniosku nie możesz złożyć w szkole.                                                                                                    |  |  |
| Oferta                | Modyfikuj swoje dane Przeglądaj swoje dane Drukuj wersję próbną wniosku                                                                                                    |  |  |
| Wniosek               |                                                                                                    |  |  |
| Wolne miejsca         | Jeśli wszystkie dane, które wprowadziłeś do systemu są poprawne i ostateczne, możesz kontynuować przygotowywanie wniosku do złożenia<br>w szleda. Zwróć czestośca uwate polista posierucji popierucji polici podstawie bedziesz kwalifikacy do człoży |  |  |
| Pliki do pobrania     | w sekole. Zwrod szczegolną uwogę na istę preterencji, polnewaz na jej podstawie ogaziesz kwalnikowany do szkoly.                                                                                                    |  |  |
| Pomoc                 | Dimigratui umionale                                                                                                    |  |  |
| Podstawa prawna       | Przygotuj wniosek                                                                                                    |  |  |

Opcja **Modyfikuj swoje dane** pozwala na edycję danych osobowych kandydata, jego rodziców / opiekunów prawnych oraz preferencji w krokach, które kandydat uzupełnił podczas rejestracji.

| Kontrast: 💧 💧 💧       | Czcionka: A 🗛 🗛                   |                                                    | Wyloguj<br>GZSNRPMX |
|-----------------------|-----------------------------------|----------------------------------------------------|---------------------|
| WULCAN trenir<br>Nabó | ng22<br>Ir Szkoły ponadpodstawowe |                                                    |                     |
| Aktualności systemowe |                                   |                                                    |                     |
| Aktualności szkolne   | 1. Dane osobowe 2. Dane rod       | dziców 3. Preferencje                              |                     |
| Moje dane             |                                   |                                                    |                     |
| Moje konto            | PESEL:                            | 09301555198                                        |                     |
| Terminy naboru        | Data urodzenia:                   | 15.10.2009                                         |                     |
| Oferta                | lmię (wymagane):                  | Jan                                                |                     |
| Wniosek               | Nazwisko (wymagane):              | leziorański                                        |                     |
| Wolne miejsca         |                                   |                                                    |                     |
| Pliki do pobrania     | Adres zamieszkania                |                                                    |                     |
| Pomoc                 | Miejscowość (wymagane):           | Warszawa                                           |                     |
| Podstawa prawna       |                                   |                                                    |                     |
|                       | Gmina (wymagane):                 | D: Wawer, G: Warszawa, P: Warszawa, W: MAZOWIECKIE | *                   |
|                       | Kod pocztowy (wymagane):          | 04-621                                             |                     |
|                       | Poczta (wymagane):                | Warszawa                                           |                     |
|                       | Ulica:                            | Kajki Michała                                      |                     |
|                       | Numer budynku (wymagane):         | 74                                                 |                     |
|                       | Numer lokalu:                     |                                                    |                     |

Po zakończeniu edycji danych system powróci do widoku Przygotowanie wniosku, gdzie należy wybrać opcję Przygotuj wniosek.

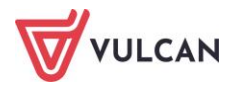

Opcja **Przeglądaj swoje dane** przenosi do widoku **Moje dane**, gdzie kandydat może przejrzeć w kolejnych zakładkach swoje *Preferencje*, *Moje dane*, *Dane rodziców/opiekunów* oraz informacje na temat *Przetwarzania danych osobowych*.

| Kontrast: 💧 💧 💧        | ast: 🙆 🙆 Czcionka: A A A         |                            |                                   | Wyloguj<br>GZSNRPMX     |                           |              |
|------------------------|----------------------------------|----------------------------|-----------------------------------|-------------------------|---------------------------|--------------|
| VULCAN trenin<br>Nabór | g22<br><sup>-</sup> Szkoły ponad | lpodstawowe                |                                   |                         |                           |              |
| Aktualności systemowe  |                                  |                            |                                   |                         |                           |              |
| Aktualności szkolne    | Prefere                          | ncje Moje dane             | Dane rodziców/opiekunów           | Przetwarzanie dan       | ych osobowych             |              |
| Moje dane              | Liste                            |                            |                                   |                         |                           |              |
| Moje konto             | LISLAW                           | ybranych preierencj        |                                   |                         |                           |              |
| Terminy naboru         |                                  |                            |                                   |                         | Obowiazuje                |              |
| Oferta                 | Numer                            |                            | Nazwa szkoły i oddziału           |                         | sprawdzian                | Status       |
| Wniosek                |                                  |                            |                                   |                         | uzdolnień<br>kierunkowych | publiczności |
| Wolne miejsca          | _                                |                            |                                   |                         |                           | _            |
| Pliki do pobrania      | 1                                | Liceum Ogólnokształcące in | n. Adama Mickiewicza w Dobrodzien | iu - 1Aja profil ogólny |                           | Publiczna    |
| Pomoc                  |                                  | Liceum Ogólnokształcące    | im. Adama Mickiewicza w Dobrodzi  | eniu - 1LOm. profil     |                           |              |
| Podstawa prawna        | 2                                | 5                          | mundurowy                         |                         |                           | Publiczna    |
|                        |                                  |                            |                                   |                         |                           |              |

Po przejrzeniu danych należy z bocznego menu wybrać pozycję **Wniosek,** aby wrócić do widoku **Przygotowanie wniosku** i wybrać opcję **Przygotuj wniosek.** 

Opcja **Drukuj wersję próbną wniosku** pozwala na wydrukowanie próbnej wersji wniosku – wersja ta jest oznaczona czerwonymi napisami.

| Przygo                                                       | otowanie wnios                                                                                                    | ku                                                                                                    |
|--------------------------------------------------------------|----------------------------------------------------------------------------------------------------|----------------------------------------------------------------------------------------------------|
| Jesteś w trakcie prz<br>Możesz dokonywa<br>opatrzona znakiem | zygotowywania nowego wniosku.<br>sć zmian swoich danych zgromadzonych v<br>n wodnym. Takiego wniosku nie możesz złoży | v systemie. Możesz również drukować próbną wersję wniosku, która jest<br>ć w szkole.                   |
| Modyfikuj swoj                                               | e dane Przeglądaj swoje dane                                                                                          | Drukuj wersję próbną wniosku                                                                           |
| Jeśli wszystkie dan<br>w szkole. Zwróć sz                    | e, które wprowadziłeś do systemu są poprav<br>Przygotowywanie dokumentu                                               | wne i ostateczne, możesz kontynuować przygotowywanie wniosku do złożenia<br>X kwalifikowany do szkoły. |
|                                                              | Twój dokument jest gotowy do pobrania.                                                                                |                                                                                                    |
|                                                              | Pobierz                                                                                                    |                                                                                                    |

Stan wniosku powróci do **Przygotuj wniosek** i będzie możliwe wprowadzenie zmian w danych kandydata oraz przygotowanie nowej wersji wniosku.

Wersji próbnej wniosku nie należy zanosić do szkoły pierwszego wyboru. Do celów rekrutacyjnych należy przygotować właściwy wniosek.

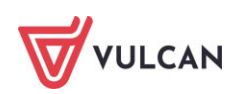

|                                                                                                    | NF Whiosku: Whiosek probny                                                                                                    |                                                                                                    | Nie składaj go w szkole                                                                                               |                                                                                                    |                                                        |                                                                                                  |  |
|----------------------------------------------------------------------------------------------------|----------------------------------------------------------------------------------------------------|----------------------------------------------------------------------------------------------------|----------------------------------------------------------------------------------------------------|----------------------------------------------------------------------------------------------------|--------------------------------------------------------|--------------------------------------------------------------------------------------------------|--|
| Wypełnia                                                                                                    | Wypełnia Data                                                                                                    |                                                                                                    | Godzina                                                                                                    |                                                                                                    |                                                        |                                                                                                  |  |
| jednostka                                                                                                    | jednostka złożenia:                                                                                                    |                                                                                                    | 2102                                                                                                    | enia:                                                                                                    |                                                        |                                                                                                  |  |
| WNIOSEK O                                                                                                    | PRZYJĘCIE KAN<br>IKACYJNE KANDYI                                                                                                    | IDYDATA<br>DATA                                                                                                    | DO SZK                                                                                                    | OŁY PON                                                                                                    | ADPODS                                                 | TAWOWE                                                                                           |  |
| lmię*                                                                                                    |                                                                                                    |                                                                                                    |                                                                                                    | an                                                                                                    |                                                        |                                                                                                  |  |
| Nazwisko*                                                                                                    |                                                                                                    |                                                                                                    | Jeziorański                                                                                                    |                                                                                                    |                                                        |                                                                                                  |  |
| Data urodzenia*                                                                                                    | * 15<br>dzień                                                                                                    |                                                                                                    | 1                                                                                                    | .0                                                                                                    | :                                                      | 2009                                                                                             |  |
| PESEL* 0                                                                                                    | 9 3                                                                                                    | 0 1                                                                                                    | 5                                                                                                    | 5                                                                                                    | 5 1                                                    | 9 8                                                                                              |  |
| DANE ADRESOV                                                                                                    | WE KANDYDATA                                                                                                    |                                                                                                    | -                                                                                                    |                                                                                                    |                                                        |                                                                                                  |  |
|                                                                                                    |                                                                                                    | Adres zam                                                                                                    | ieszkania                                                                                                    |                                                                                                    |                                                        |                                                                                                  |  |
| Kraj*                                                                                                    | Polska                                                                                                    |                                                                                                    |                                                                                                    | <b>N N</b>                                                                                                    |                                                        |                                                                                                  |  |
| Województwo*                                                                                                    | MAZOWIECKIE                                                                                                    | Ulica                                                                                                    |                                                                                                    | Kajki Mich                                                                                                    | nała                                                   |                                                                                                  |  |
| Powiat*                                                                                                    | Warszawa                                                                                                    | Nr buo                                                                                                    | lynku*                                                                                                    | 74                                                                                                    | Nr<br>lokalu                                           | -                                                                                                |  |
| Gmina*                                                                                                    | Warszawa                                                                                                    | Kod<br>poczto                                                                                                    | wy*                                                                                                    | 04-621                                                                                                    |                                                        |                                                                                                  |  |
| Miejscowość*                                                                                                    | Warszawa                                                                                                    | Poczta                                                                                                    | *                                                                                                    | Warszawa                                                                                                    | 3                                                      |                                                                                                  |  |
| pedagogicznej,<br>Kandydat spełni<br>dnia 14 grudnia                                                                                                    | w tym publicznej po<br>a jedno lub więcej l<br>2016 r. Prawo oświ                                                                                                    | oradni spec<br>kryteriów w<br>iatowe (Dz.                                                                                                    | jalistyczn<br>rymienior<br>U. z 202                                                                                   | nej.<br>Nych w art.<br>0 r. poz. 91                                                                                              | 131 ust. 2.<br>0 z późn. z                             | . ustawy z<br>2m.) zgodni                                                                        |  |
| pedagogicznej, i<br>Kandydat spełni<br>dnia 14 grudnia<br>art. 134 ust. 4::<br>wielodzietmc<br>niepełnospr<br>niepełnospr<br>niepełnospr<br>niepełnospr<br>samotne wy<br>objęcie kano<br>Kandydat posiac                                                                                                    | w tym publicznej po<br>a jedno lub więcej l<br>2016 r. Prawo oświ<br>ość rodziny kandyda<br>awność kandydata<br>awność oboją rod<br>awność rodzeństwa<br>cchowywanie kandy<br>dydata pieczą zastę<br>da orzeczenie o pot                                                                                                    | oradni spec<br>kryteriów w<br>iatowe (Dz.<br>ata<br>odziców ka<br>ziców kand<br>a kandydat<br>data w rod<br>gpczą<br>rzebie kszt                                                                                                    | ndydata<br>ydata<br>zinie                                                                                             | pecjalnego                                                                                                    | 131 ust. 2.<br>0 z późn. 2                             | ustawy z<br>m.) zgodni<br>NIE<br>NIE<br>NIE<br>NIE<br>NIE<br>NIE<br>NIE<br>NIE<br>NIE            |  |
| pedagogicznej,<br>Kandydat spełn<br>dnia 14 grudnia<br>art. 134 ust. 4::<br>wielodzietno<br>niepełnospr<br>niepełnospr<br>niepełnospr<br>samotne wy<br>objęcie kano<br>Kandydat posiac<br>SANE RODZICÓ<br>W przypadku, g<br>piekunów prawi                                                                                                    | w tym publicznej po<br>a jedno lub więcej 1<br>2016 r. Prawo oświ<br>ość rodziny kandyda<br>awność jednego z r<br>awność obojga rod;<br>awność cobojga rod;<br>awność rodzeństwa<br>cchowywanie kandy<br>dydata pieczą zastę<br>da orzeczenie o pot<br>W<br>dy ustanowiono op<br>nych)                                                                                                    | oradni spec<br>kryteriów w<br>iatowe (Dz.<br>ata<br>odziców ka<br>ziców kand<br>a kandydata<br>vdata w rod<br>spczą<br>rzebie kszt<br>iekę prawn                                                                                                    | ndydata<br>ydata<br>a<br>zinie<br>ałcenia sp<br>aą nad dz                                                             | pecjalnego                                                                                                    | 131 ust. 2.<br>0 z późn. z                             | ustawy z<br>m.) zgodni<br>NIE<br>NIE<br>NIE<br>NIE<br>NIE<br>NIE<br>NIE<br>NIE<br>NIE<br>NIE     |  |
| pedagogicznej,<br>Kandydat spełni<br>dnia 14 grudnia<br>art. 134 ust. 4::<br>wielodzietno<br>niepełnospr<br>niepełnospr<br>niepełnospr<br>samotne wy<br>objęcie kano<br>Kandydat posiac<br>DANE RODZICÓ<br>W przypadku, g<br>ppiekunów praw                                                                                                    | w tym publicznej po<br>a jedno lub więcej lu<br>2016 r. Prawo oświ<br>obść rodziny kandydła<br>awność kandydata<br>awność jednego z r<br>awność obojga rodź<br>awność cobejga rodź<br>awność rodzeństwa<br>cchowywanie kandy<br>dydata pieczą zastę<br>da orzeczenie o pot<br>w<br>dy ustanowiono op<br>nych)<br>Matka/opie                                                                                                   | oradni spec<br>kryteriów w<br>iatowe (Dz.<br>ata<br>odziców kand<br>ziców kandydat.<br>rdata w rod<br>a kandydat.<br>rzebie kszt<br>iekę prawr<br>ekunka pra                                                                                                    | ndydata<br>ydata<br>zinie<br>zinie<br>alcenia sp<br>aą nad dz<br>wna                                                  | pecjalnego<br>ieckiem, n:<br>Ojci                                                                                                | 131 ust. 2.<br>0 z późn. z<br>ależy poda<br>ec/opiekun | ustawy z<br>m.) zgodni<br>NIE<br>NIE<br>NIE<br>NIE<br>NIE<br>NIE<br>NIE<br>NIE<br>NIE<br>NIE     |  |
| jedagogicznej, j.<br>Kandydat spełni<br>dnia 14 grudnia<br>art. 134 ust. 4::<br>wielodzietmo<br>niepełnospr<br>niepełnospr<br>niepełnospr<br>samotne wy<br>objęcie kano<br>Kandydat posiaa<br>>ANE RODZICÓ<br>W przypadku, g<br>piekunów praw                                                                                                    | w tym publicznej po<br>a jedno lub więcej I<br>2016 r. Prawo oświ<br>bść rodziny kandyda<br>awność kandydata<br>awność cobojąa rod:<br>awność cobojąa rod:<br>awność cobojąa rod:<br>awność cobojąa rod:<br>awność rodzeństwe<br>chowywanie kandy<br>dydata pieczą zastę<br>da orzeczenie o pot<br>W<br>dy ustanowiono op<br>nych)<br>Matka/opie<br>Matka/opie                                                                | oradni spec<br>kryteriów w<br>iatowe (Dz.<br>ata<br>odziców kad<br>i kandydat<br>i kandydat<br>data w rod<br>spczą<br>rzebie kszt<br>iekę prawn<br>ekunka pra<br>ska                                                                                                    | ndydata<br>ydata<br>a<br>zinie<br>alcenia sp<br>aą nad dz<br>wna                                                      | pecjalnego<br>isckiem, n<br>jeckiem, n                                                                                           | 131 ust. 2.<br>0 z późn. 2<br>ależy poda<br>ec/opiekun | ustawy z<br>m.) zgodni<br>NIE<br>NIE<br>NIE<br>NIE<br>NIE<br>NIE<br>NIE<br>NIE<br>C dane         |  |
| pedagogicznej., 1<br>Kandydat spełni<br>dnia 14 grudnia<br>art. 134 ust. 4::<br>wielodzietm<br>niepełnospr.<br>niepełnospr.<br>niepełnospr.<br>samotne wy<br>objęcie kant<br>Kandydat posiac<br><b>JANE RODZICÓ</b><br>W przypadku, g<br>piekunów praw<br>Imię i nazwisko <sup>4</sup><br>Telefon                                                                      | w tym publicznej po<br>a jedno lub więcej I<br>2016 r. Prawo oświ<br>ość rodziny kandyda<br>awność kandydata<br>awność obojga rod<br>awność rodzeństwa<br>crhowywanie kandy<br>dydata piecza zastę<br>da orzeczenie o pot<br>W<br>dy ustanowiono op<br>nych)<br>Matka/opii<br>Mama Jeziorań                                                                                                    | oradni spec<br>kryteridow v<br>iatowe (Dz.<br>ata<br>odziców ka<br>ziców kand<br>a kandydat:<br>data w rod<br>zrzebie kszt<br>iekę prawn<br>ekunka pra<br>ska                                                                                                    | ndydata<br>ydata<br>zinie<br>alcenia sy<br>an and dz                                                                  | rej.<br>nych w art.<br>0 r. poz. 91<br>pecjalnego<br>Heckiem, n.                                                                 | 131 ust. 2.<br>0 z późn. 2                             | ustawy z<br>m.) zgodni<br>NIE<br>NIE<br>NIE<br>NIE<br>NIE<br>NIE<br>NIE<br>NIE<br>C dane         |  |
| pedagogicznej,<br>Kandydat spełn<br>dnia 14 grudnia<br>art. 134 ust. 4::<br>wielodzietno<br>niepełnospr<br>niepełnospr<br>niepełnospr<br>samotne wy<br>objęcie kano<br>Kandydat posiac<br>DANE RODZICÓ<br>W przypadku, g<br>pojekunów prawi<br>Imię i nazwisko <sup>*</sup><br>Telefon<br>Adres e-mail                                                                 | w tym publicznej po<br>a jedno lub więcej 1<br>2016 r. Prawo oświ<br>ość rodziny kandyda<br>awność jednego z r<br>awność obojąa rod:<br>awność obojąa rod:<br>awność cobeństwa<br>cchowywanie kandy<br>dydata pieczą zastę<br>da orzeczenie o pot<br>W<br>dy ustanowiono op<br>nych)<br>Matka/opie<br>-<br>-                                                                                                    | vardni spec<br>kryteridow w<br>iatowe (Dz.<br>ata<br>odziców kad<br>ziców kand<br>kandydat<br>kandydat<br>kandydat<br>rzebie kszt<br>zebie kszt<br>zebie kszt<br>zebie kszt<br>zeku prawn<br>ekunka pra<br>ska                                                                                                    | ndydata<br>ydata<br>zinie<br>alcenia sj<br>aą nad dz                                                                  | pecjalnego<br>ieckiem, n:<br>j.                                                                                                  | ależy poda                                             | ustawy z<br>rm.) zgodni<br>NIE<br>NIE<br>NIE<br>NIE<br>NIE<br>NIE<br>NIE<br>Č dane               |  |
| pedagogicznej, i<br>Kandydat spełni<br>dnia 14 grudnia<br>art. 134 ust. 4::<br>wielodzietno<br>niepełnospr<br>niepełnospr<br>niepełnospr<br>samotne wy<br>objęcie kann<br>Kandydat posiac<br>DANE RODZICÓ<br>W przypadku, g<br>opiekunów praw<br>Imię i nazwisko <sup>*</sup><br>Telefon<br>Krait                                                                      | w tym publicznej po<br>a jedno lub więcej I<br>2016 r. Prawo oświ<br>bść rodziny kandyda<br>awność kandydata<br>awność cobejga rod:<br>awność cobejga rod:<br>awność cobejga rod:<br>awność cobejga rod:<br>awność cobejga rod:<br>włodza pieczą zastę<br>da orzeczenie o pot<br>W<br>dy ustanowiono op<br>nych)<br>Matka/opie<br>-<br>-<br>-<br>-<br>-<br>-<br>-                                                             | oradni spec<br>kryteridw w<br>iatowe (Dz.<br>ata<br>odziców ka<br>ciców kand<br>kandydat<br>kandydat<br>kand | jalistyczny<br>rymienior<br>U. z 202<br>ndydata<br>ydata<br>a<br>zinie<br>ałcenia sp<br>aą nad dz<br>wna              | ej.<br>nych w art.<br>0 r. poz. 91<br>pecjalnego<br>ieckiem, n<br>-<br>-                                                         | 131 ust. 2.<br>0 z późn. z<br>ależy poda<br>ec/opiekun | ustawy z<br>rm.) zgodni<br>NIE<br>NIE<br>NIE<br>NIE<br>NIE<br>NIE<br>NIE<br>NIE<br>NIE<br>C dane |  |
| pedagogicznej, j<br>Kandydat spełni<br>dnia 14 grudnia<br>art. 134 ust. 4::<br>wielodzietm<br>niepełnospr<br>niepełnospr<br>niepełnospr<br>samotne wy<br>objęcie kant<br>Kandydat posiac<br>DANE RODZICE<br>W przypadku, g<br>wpiekunów praw<br>Imię i nazwisko <sup>4</sup><br>Telefon<br>Adres e-mail<br>Kraj*                                                       | w tym publicznej po<br>a jedno lub więcej I<br>2016 r. Prawo oświ<br>ość rodziny kandyda<br>awność kandydata<br>awność jednego z r<br>wmość obojga rod<br>awność rodzeństwa<br>cchowywanie kanoj<br>dy data pieczą zastę<br>da orzeczenie o pot<br>W<br>dy ustanowiono op<br>nych)<br>Mama jeziorań<br>-<br>-<br>-<br>Polska<br>MAZOWIECKIE                                                                                   | oradni spec<br>kryteridow w<br>iatowe (Dz.<br>ata<br>odziców każ<br>ciców kad<br>ciców kad<br>ciców kad<br>ciców kad<br>skandydat:<br>data w rod<br>przą<br>rzebie kszt<br>iekę prawr<br>ekunka pra<br>ska<br>Adres zam                                                                                                    | jalistyczny<br>rymienior<br>U. z 202<br>ndydata<br>ydata<br>a<br>zinie<br>ałcenia sp<br>ną nad dz<br>wna<br>ieszkania | pecjalnego<br>ieckiem, n<br>-<br>-<br>-<br>-<br>-                                                                                | 131 ust. 2.<br>0 z późn. z                             | ustawy z<br>rm.) zgodni<br>NIE<br>NIE<br>NIE<br>NIE<br>NIE<br>NIE<br>NIE<br>NIE<br>NIE<br>NIE    |  |
| pedagogicznej,<br>Kandydat spełn<br>dnia 14 grudnia<br>art. 134 ust. 4::<br>wielodzietno<br>niepełnospr<br>niepełnospr<br>niepełnospr<br>samotne wy<br>objęcie kand<br>Kandydat posiac<br>DANE RODZICÓ<br>W przypadku, g<br>pojekunów praw<br>Imię i nazwisko*<br>Telefon<br>Adres e-mail<br>Kraj*<br>Wojęwództwo*                                                     | w tym publicznej po<br>a jedno lub więcej I<br>2016 r. Prawo oświ<br>ość rodziny kandyda<br>awność kandydata<br>awność kondydata<br>awność obojga rod<br>awność rodzeństwa<br>cchowywanie kandy<br>dydata piecza zastę<br>da orzeczenie o pot<br>W<br>dy ustanowiono op<br>nych)<br>Matka/opii<br>Mama jeziorań<br>-<br>-<br>Polska<br>MaZOWIECKIE<br>Warszawa                                                                | oradni spec<br>kryteridow w<br>iatowe (Dz.<br>ata<br>odziców kad<br>ciców kad<br>ciców kad<br>ciców kand<br>kandydat.<br>data w rod<br>spczą<br>rzebie kszt<br>ilekę prawn<br>ekunka pra<br>ska<br>Adres zam                                                                                                    | jalistyczn<br>rymienior<br>U. z 202<br>ndydata<br>zdata<br>a<br>alcenia s<br>ał nad dz<br>wna                         | pecjalnego<br>ieckiem, n<br>Oicieckiem, n<br>Oicieckiem, n<br>Oicieckiem, n                                                      | ależy poda                                             | ustawy z<br>m.) zgodni<br>NIE<br>NIE<br>NIE<br>NIE<br>NIE<br>NIE<br>NIE<br>NIE<br>C dane         |  |
| pedagogicznej, i<br>Kandydat spełni<br>dnia 14 grudnia<br>art. 134 ust. 4::<br>wielodzietno<br>niepełnospr<br>niepełnospr<br>niepełnospr<br>samotne wy<br>objęcie kano<br>Kandydat posiac<br>DANE RODZICÓ<br>W przypadku, g<br>pojekunów praw<br>Imię i nazwisko <sup>4</sup><br>Telefon<br>Adres e-mail<br>Kraj*<br>Województwo*<br>Powiat*<br>Gmina*                 | w tym publicznej po<br>a jedno lub więcej 1<br>2016 r. Prawo oświ<br>ość rodziny kandyda<br>awność kandydata<br>awność cobojąa rod:<br>awność cobojąa rod:<br>awność rodzeństwa<br>chowywanie kandy<br>dydata pieczą zastę<br>da orzeczenie o pot<br>W<br>dy ustanowiono op<br>nych)<br>Matka/opii<br>Polska<br>MaZOWIECKIE<br>Warszawa<br>Warszawa                                                                           | oradni spec<br>kryteridw w<br>iatowe (Dz.<br>ata<br>odziców kand<br>kandydat<br>kandydat<br>rzebie kszt<br>iekę prawr<br>ekunka pra<br>ska                                                                                                    | jalistyczn<br>rymienior<br>U. z 202<br>ndydata<br>ydata<br>zinie<br>ałcenia sy<br>ana nad dz<br>wna                   | pecjalnego<br>ieckiem, n<br>Ojci<br>-<br>-<br>-<br>-                                                                             | ależy poda                                             | ustawy z<br>rm.) zgodni<br>NIE<br>NIE<br>NIE<br>NIE<br>NIE<br>NIE<br>NIE<br>NIE<br>C dane        |  |
| jedagogicznej, j.<br>Kandydat spełni<br>dnia 14 grudnia<br>art. 134 ust. 4::<br>wielodzietno<br>niepełnospr<br>niepełnospr<br>niepełnospr<br>samotne wy<br>objęcie kano<br>Kandydat posiac<br>OANE RODZICÓ<br>W przypadku, g<br>pjekunów praw<br>imię i nazwisko <sup>4</sup><br>Telefon<br>Adres e-mail<br>Kraj*<br>Województwo*<br>Powiat*<br>Gmina*<br>Miejscowość* | w tym publicznej po<br>a jedno lub więcej I<br>2016 r. Prawo oświ<br>ość rodziny kandyda<br>awność kandydata<br>awność cobojąa rod:<br>awność cobojąa rod:<br>awność cobojąa rod:<br>awność cobojąa rod:<br>awność rodzeństwa<br>chowywanie kandy<br>dydata pieczą zastę<br>da orzeczenie o pot<br>W<br>dy ustanowiono op<br>nych)<br>Matka/opie<br>Mama jeziorań<br>-<br>-<br>Polska<br>MazZOWIECKIE<br>Warszawa<br>Warszawa | oradni spec<br>kryteridow w<br>iatowe (Dz.<br>ata<br>odziców ka<br>ziców kand<br>i kandydat<br>w rod<br>ypczą<br>rzebie kszt<br>iekę prawr<br>ekunka pra<br>ska<br>Adres zam                                                                                                    | jalistyczn<br>rymienior<br>U. z 202<br>ndydata<br>ydata<br>a<br>zinie<br>ałcenia sj<br>mą nad dz<br>wna               | eej.<br>nych w art.<br>0 r. poz. 91<br>pecjalnego<br>ieckiem, n<br>-<br>-<br>-<br>-<br>-<br>-<br>-<br>-<br>-<br>-<br>-<br>-<br>- | 131 ust. 2.<br>0 z późn. z<br>ależy poda<br>ec/opiekun | ustawy z<br>rm.) zgodni<br>NIE<br>NIE<br>NIE<br>NIE<br>NIE<br>NIE<br>NIE<br>NIE<br>C dane        |  |

Jeśli kandydat wprowadził zmiany we wniosku, zapisał je lub przejrzał dane zawarte we wniosku i jest gotowy na złożenie wniosku w szkole pierwszego wyboru należy wybrać polecenie **Przygotuj** wniosek.

| Kontrast: (A) (A) (A)                                   | Czcionka: A A A                                                                                                    | Wyloguj<br>GZSNRPMX |  |  |
|---------------------------------------------------------|----------------------------------------------------------------------------------------------------|---------------------|--|--|
| VULCAN     trening22       Nabór Szkoły ponadpodstawowe |                                                                                                    |                     |  |  |
| Aktualności systemowe                                   |                                                                                                    |                     |  |  |
| Aktualności szkolne                                     | Przygotowanie wniosku                                                                                                    |                     |  |  |
| Moje dane                                               |                                                                                                    |                     |  |  |
| Moje konto                                              | Jesteś w trakcie przygotowywania nowego wniosku.<br>Możesz dokonywać zmian swoich danych zgromadzonych w systemie. Możesz również drukować próbną wersję wniosku, która jest                                                                              |                     |  |  |
| Terminy naboru                                          | opatrzona znakiem wodnym. Takiego wniosku nie możesz złożyć w szkole.                                                                                                    |                     |  |  |
| Oferta                                                  | Modyfikuj swoje dane Przeglądaj swoje dane Drukuj wersję próbną wniosku                                                                                                    |                     |  |  |
| Wniosek                                                 |                                                                                                    |                     |  |  |
| Wolne miejsca                                           | Jeśli wszystkie dane, które wprowadziłeś do systemu są poprawne i ostateczne, możesz kontynuować przygotowywanie wniosku do złożenia<br>w szkole. Zwróć szczególna uwage na liste preferencji, ponieważ na jej podstawie bedziesz kwalifikowany do szkoły |                     |  |  |
| Pliki do pobrania                                       |                                                                                                    |                     |  |  |
| Pomoc                                                   |                                                                                                    |                     |  |  |
| Podstawa prawna                                         | Przygotuj wniosek                                                                                                    |                     |  |  |

System ponownie przeniesie kandydata do widoku, gdzie należy wybrać formę składania wniosku.

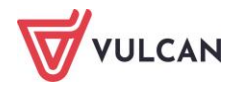

| Kontrast: 💧 💧 💧                                         | Czcionka: A A                                                                                                    |                                                                                                    | Wyloguj<br>GZSNRPMX     |  |
|---------------------------------------------------------|----------------------------------------------------------------------------------------------------|----------------------------------------------------------------------------------------------------|-------------------------|--|
| VULCAN     trening22       Nabór Szkoły ponadpodstawowe |                                                                                                    |                                                                                                    |                         |  |
| Aktualności systemowe                                   |                                                                                                    | _                                                                                                    |                         |  |
| Aktualności szkolne                                     | Przygotowanie wni                                                                                                    | osku                                                                                                    |                         |  |
| Moje dane                                               |                                                                                                    |                                                                                                    |                         |  |
| Moje konto                                              | Składanie wypełnionych wniosków jest dozwolone <b>do</b>                                                                                                    | 29-05-2024 do godz, 15:00. Jeżeli wniosek obejmuje oddziały z obow                                                                                             | viązującym              |  |
| Terminy naboru                                          | dodatkowym sprawdzianem, termin ten może być krótszy - sprawdź w opcji "Terminy naboru".                                                                                                    |                                                                                                    |                         |  |
| Oferta                                                  | System umozliwia złożenie wniosku na jeden z dwoch sp                                                                                                    | osobow - osobiscie (wniosek papierowy) lub elektronicznie (wniosek elektro                                                                                     | oniczny).               |  |
| Wniosek                                                 | Wniosek składany osobiście                                                                                                    |                                                                                                    |                         |  |
| Wolne miejsca                                           | Po wybraniu tej metody zostanie wyświetlona strona, n                                                                                                    | a której można pobrać z systemu wniosek w formacie PDF (na następne                                                                                            | ej stronie) i           |  |
| Pliki do pobrania                                       | wydrukować go. Wniosek musi zostać podpisany przez co najmniej jednego rodzica/opiekuna prawnego wskazanego we wniosku. Taki podpisany wniosek należy dostarczyć do szkoły pierwszego wyboru w podanym w terminie wskazanym w opcji "Terminy naboru". |                                                                                                    |                         |  |
| Pomoc                                                   |                                                                                                    |                                                                                                    |                         |  |
| Podstawa prawna                                         | Whiosek składany elektronicznie                                                                                                    |                                                                                                    |                         |  |
|                                                         | Ta metoda umożliwia złożenie wniosku elektronicznie,<br>składania wniosku. Jeśli do wniosku będą wymagane za<br>zdjęcia, a następnie przesłać do systemu za pośrednictw                                                                               | bez wychodzenia z domu. Po wyborze tej metody wyświetlony zostanie<br>ułączniki, należy przygotować odpowiednie dokumenty, zeskanować je lub<br>em formularza. | formularz<br>zrobić ich |  |
|                                                         | Tak przygotowany wniosek musi podpisać przy pomo<br>wskazanych we wniosku.                                                                                                    | ocy podpisu elektronicznego co najmniej jeden z rodziców/opiekunów                                                                                             | prawnych                |  |
|                                                         | Podpisany i złożony wniosek trafi automatycznie do szł<br>informacja o wyniku procesu rozpatrywania wniosku.                                                                                                    | koły pierwszego wyboru, gdzie zostanie rozpatrzony, a w systemie zostar                                                                                        | nie podana              |  |
|                                                         |                                                                                                    |                                                                                                    |                         |  |
|                                                         | Składam                                                                                                    |                                                                                                    |                         |  |
|                                                         | wniosek                                                                                                    | Składam wniosek                                                                                                    |                         |  |
|                                                         | osobiście                                                                                                    | elektronicznie                                                                                                    |                         |  |
|                                                         | COOD DOLL                                                                                                    |                                                                                                    |                         |  |
|                                                         |                                                                                                    |                                                                                                    |                         |  |

W przypadku wniosku składanego elektronicznie rezygnacja możliwa jest do momentu użycia polecenia **Złóż wniosek**. Po użyciu tego polecenia, w systemie zostanie automatycznie odnotowane złożenie wniosku. W tym stanie edycja wniosku oraz rezygnacja ze złożenia wniosku nie jest możliwa.

Aby ponownie wprowadzić zmiany we wniosku należy udać się do szkoły pierwszego wyboru celem złożenia pisemnej prośby o **Wycofanie wniosku**. Operacja ta jest opisana poniżej.

#### Wycofanie wniosku

Jeśli kandydat zmienił zdanie i chce wprowadzić zmiany we wniosku, dla którego w systemie zostało odnotowane złożenie lub wniosek został rozpatrzony, należy udać się do szkoły pierwszego wyboru i złożyć **pisemną prośbę**, potwierdzoną podpisem co najmniej jednego rodzica/ opiekuna prawnego o **Wycofanie** wniosku.

Wycofanie wniosku powoduje archiwizację wniosku oraz możliwość utworzenia kolejnej wersji wniosku. Wersję wniosku można sprawdzić w widoku **Wniosek**, odnajdując informację o numerze wniosku. Numer wersji to cyfra/liczba znajdująca się na końcu numeru, po myślniku.

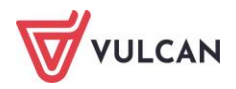

| Kontrast: 💧 💧 💧       | Czcionka: A A A                                                                                        |
|-----------------------|----------------------------------------------------------------------------------------------------|
|                       | ning22<br>sór Szkoły ponadpodstawowe                                                                   |
| Aktualności systemowe |                                                                                                    |
| Aktualności szkolne   | Składanie wniosku osobiście                                                                            |
| Moje dane             |                                                                                                    |
| Moje konto            | Wybrałeś papierową formę składania wniosku. Wniosek otrzymał numer: QKLKKBH 3                          |
| Terminy naboru        | Wniosek należy wydrukować przy pomocy przycisku "Drukuj wniosek" dostępnego poniżej, umieścić podpis r |
| Oferta                | dostarczyć podpisany wniosek do szkoły pierwszego wyboru:                                              |
| Wniosek               | Liceum Ogólnokształcące im. Adama Mickiewicza w Dobrodzieniu<br>ul. Oleska 7                           |
| Wolne miejsca         | 46-380 Dobrodzień                                                                                      |

#### Wylogowanie z systemu

Po zakończeniu czynności w systemie należy pamiętać o wylogowaniu się. Aby wylogować się z systemu należy kliknąć polecenie **Wyloguj** znajdujące się na czarnej wstążce, w górnym, prawym rogu ekranu.

| Kontrast: 💧 💧 💧       | Czcionka: A A A                                          | Wyloguj<br>VCVCMYLO |
|-----------------------|----------------------------------------------------------|---------------------|
|                       | ning22<br>óór Szkoły ponadpodstawowe                     |                     |
| Aktualności systemowe |                                                          |                     |
| Aktualności szkolne   | Twoja kandydatura                                        |                     |
| Moje dane             |                                                          |                     |
| Moje konto            | Wniosek o przyjęcie do szkoły                            |                     |
| Terminy naboru        | Przygotuj wniosek                                        |                     |
| Oferta                | O Podpisz wniosek podpisem elektronicznym                |                     |
| Wniosek               | O Złóż wniosek elektronicznie w szkole pierwszego wyboru |                     |
| Wolne miejsca         | O Oczekuj na rozpatrzenie wniosku w szkole               |                     |
| Pliki do pobrania     |                                                          |                     |
| Pomoc                 | Aktualności systemowe                                    |                     |
| Podstawa prawna       | / accounted by Sternowe                                  |                     |
|                       |                                                          |                     |

#### Zapamiętaj

- Zapamiętaj lub zapisz swoje dane dostępowe,
- Chroń swoje dane nie udostępniaj ich osobom postronnym,
- Podaj adres e-mail, który pozwoli Ci na odzyskanie dostępu do konta,
- Im więcej pozycji na liście preferencji tym większa szansa na dostanie się do szkoły w rekrutacji zasadniczej,
- Powodzenia!

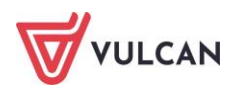